# Delta license key申请步骤

- 1. 打开网址: <u>https://nmrsupport.jeol.com</u>
- 2. 申请登录账户:

| JEOL Delta / NMR Support Site                                                                                                    | LOGIN   REGISTER                                                                                                    |
|----------------------------------------------------------------------------------------------------|----------------------------------------------------------------------------------------------------|
| IEOLUSA.com II IIIIIIIIIIIIIIIIIIIIIIIIIIIIIIIII                                                                                                    | 📑 💟 in 🛅                                                                                                    |
| JEOL<br>Solutions for Innovation                                                                                                    |                                                                                                    |
|                                                                                                    | Input your search                                                                                                    |
| Home                                                                                                    |                                                                                                    |
| Welcome to JEOL Delta / NMR Support                                                                                                    |                                                                                                    |
| The JEOL Delta / NMR support web site provides support for users interested in the Delta NMR Software package and<br>for NMR data processing only and kits for JEOL NMR Spectrometer control with data processing. Areas for Delta Lice<br>downloads are also available on this web site. | d JEOL's NMR Spectrometers. The web site includes Delta NMR software kits<br>inse Key generation, discussion forums, FAQ's, and documentation |
| To get started, simply:                                                                                                    |                                                                                                    |
| <ol> <li>Open a User Account<br/>Registration to this site is moderated - to gain full access, be sure to also submit your spectrometer information<br/>downloads and/or license key generation.</li> </ol>                                                                               | ${f n}$ so that we can assign you the proper authorization for software                                                                       |
| 2. Login to Your Existing Account<br>You will then see content and features available for your account type.                                                                                                    |                                                                                                    |
| 3. Migrate Your Account from AI-SUP, the old Delta support web site                                                                                                    |                                                                                                    |
| If you are a user migrating from ai-sup.jeol.com please click to login and update your account and spectrome<br>the site.                                                                                                    | eter information in order to gain access to the appropriate area(s) of                                                                        |
| Once your account registration and spectrometer information is reviewed, you will be granted the appropria                                                                                                    | ate access to other areas of the site.                                                                                                    |

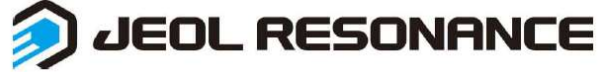

## 3. 填写账户信息: (\*内容为必填项)

| JEOL Delta / NMR Support Site                                                          |                                 | Login   register                                        |
|----------------------------------------------------------------------------------------|---------------------------------|---------------------------------------------------------|
| ④ JEOLUSA.com ☑ ④ JEOL Resonance ☑                                                     |                                 | f y in 🛗                                                |
| JEOL Solutions for Innovation                                                          |                                 | Input your search                                       |
| Home                                                                                   | Make a Selection                |                                                         |
|                                                                                        | Faculty<br>Post Doctoral Fellow |                                                         |
| JEOL Delta/NMR Support Site Account Registration, Pag                                  | Graduate Student                |                                                         |
| Completely fill out this form. Your request will be forwarded to the site administrato | NMR Technical Staff             | u will be contacted once your account has been approved |
| completely in out this form. Four request will be forwarded to the site daministrate   | Research Scientist              | a win be condeced once your decount has been approved.  |
| htt-                                                                                   | Research Staff                  |                                                         |
| 火土 * First {Given} Name:                                                               | IT Staff                        |                                                         |
| 名 * Family {Last} Name:                                                                | Uther                           |                                                         |
| Suffix:                                                                                | IEOL Service Staff              |                                                         |
| Display Name:                                                                          | JEOL Sales Staff                |                                                         |
|                                                                                        | NMR Technical Staff             |                                                         |
| 公司/学校名称 * Company, or University Name, No Abbreviations Please:                        |                                 |                                                         |
| Department:                                                                            |                                 |                                                         |
| 邮箱地址 * Email Address:                                                                  |                                 |                                                         |
| 邮箱                                                                                     |                                 |                                                         |
| 버가 가 다가 다 다 가 다 다 가 다 다 다 다 다 다 다 다 다 다                                                | Newton -                        |                                                         |

## 3. 填写账户信息:

| * Email Addres                     | 55: <u>-</u> 1                |
|------------------------------------|-------------------------------|
| * Email Address (confirm           | n): c'                        |
| How did you find out about Delt    | a: JEOL NMR Staff             |
| 接受使用条款 * Acceptance of Terms of Us | ie: 🔽 Terms of Use            |
| 地址信息 * Addres                      | 55: East Zhongguancun Road    |
| Un                                 | it:                           |
| Address (                          | 2):                           |
| Address (                          | 3):                           |
| * Cit                              | Eeijing                       |
| * Countr                           | ry: China                     |
| * State / Regio                    | n: Beijing 🔹                  |
| * Postal Cod                       | le: 100224                    |
| 电话 * Telephon                      | ie:                           |
| Cellular Phon                      | ie:                           |
| Fa                                 | ix:                           |
| Time Zon                           | (UTC-12:00) International D 🔻 |
| 田户名 * Usernam                      | ie:                           |
| 家码 Passwor                         | rd:                           |
| 确认密码Confirm Passwor                | rd:                           |

### 4. 点 "Continue"继续完善后面的仪器信息

| Spectrometer Brand                                                                                                    | JEOL                        | •         |                                                   |
|----------------------------------------------------------------------------------------------------|-----------------------------|-----------|---------------------------------------------------|
| JEOL Spectrometer Type                                                                                                    | ECZR                        | ¥         |                                                   |
| Spectrometer Field                                                                                                    | 600                         | ×         | 均需勾选                                              |
| Workstation                                                                                                    | Intel PC                    | ¥         |                                                   |
| Operating System                                                                                                    | Windows                     | ¥         |                                                   |
| Operating System Version                                                                                                    | 7 32 bit                    | Y         |                                                   |
| Do you need Delta for:                                                                                                    | Data Proces     Data Proces | sing Only | NMR Machine Control (IEQL NMR Spectrometers Only) |
| JEOL Spectrometer serial number<br>(format 'NM1xxxxxx' on back of main unit)<br>Multiple JEOL NMR Spectrometer Laboratories<br>only need to register one JEOL NMR system | NM165300006                 | 0006 Ú    | 义器序列号,只是申请数据处理的可以不均                               |
| Are you a JEOL employee or representative?                                                                                                    | ●No <sup>©</sup> Yes        |           |                                                   |
|                                                                                                    |                             |           |                                                   |
|                                                                                                    |                             |           |                                                   |
|                                                                                                    |                             | Submit    |                                                   |

- 5. 填写完成点 "submit" 提交
- 6. 等待邮件通知,注册完成之后,返回网页(<u>https://nmrsupport.jeol.com</u>)登录

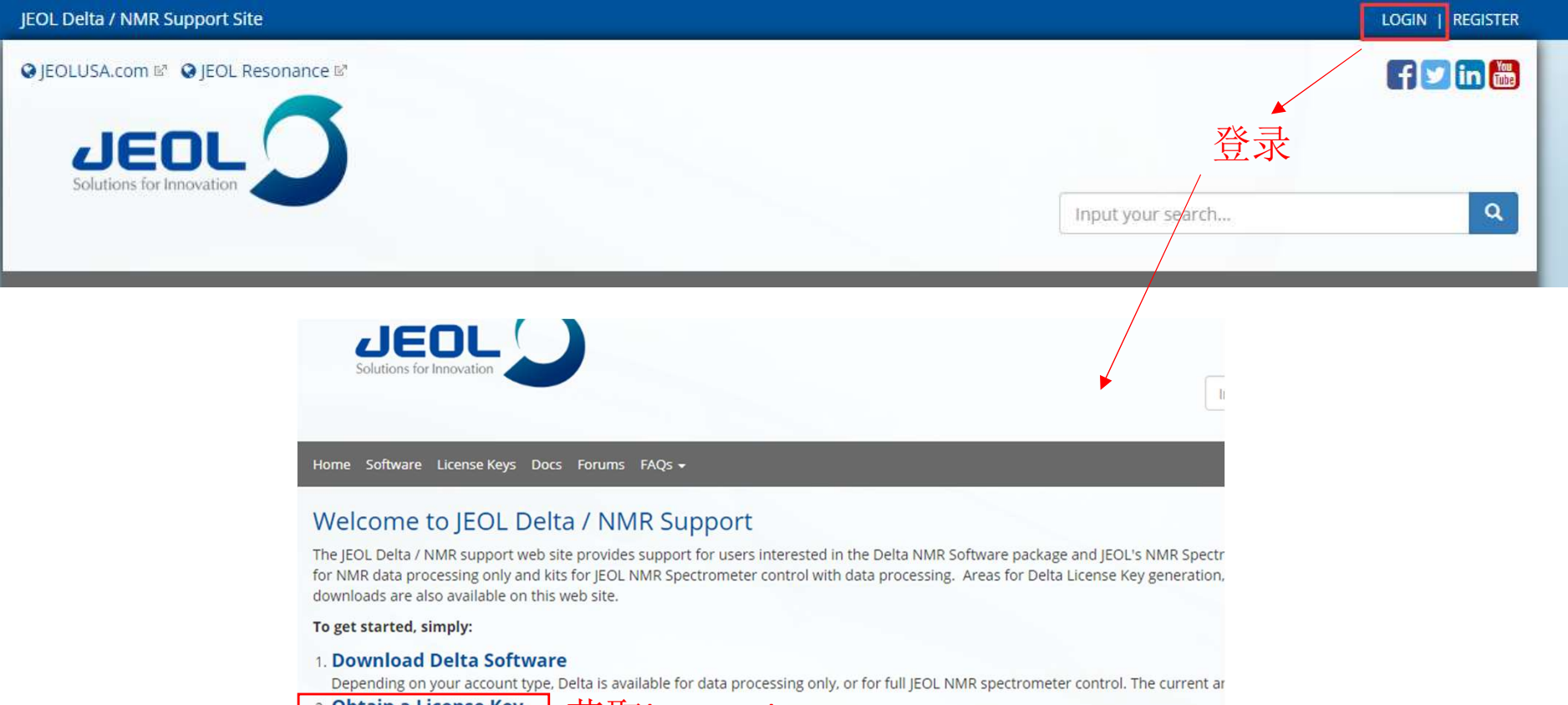

- 2. Obtain a License Key Submit the Delta Machine ID of your KEY Costanse Key License Key to enable the software.
- 3. Document Downloads

Download Release Notes, Delta Tutorials, User Guides, and Other Documents

4. Discussion Forum

Discussion Forums Related to Delta and JEOL NMR Spectrometers

5. FAQs

Frequently Asked Questions related to Delta and JEOL NMR Spectrometers.

6. Manage / Change User Profile

Manage contact and spectrometer information. The spectrometer and workstation information are on the second page of the profile

7. Change / Reset Password

#### 7. 填写计算机信息

CAREFULLY READ THE FOLLOWING TERMS AND CONDITIONS. YOU AGREE TO ALL TERMS AND CONDITIONS BY INSTALLING THE DELTA NMR SOFTWARE PACKAGE OR USING ANY PART THERE OF.

License: With the payment of any and all applicable License Fees upon the delivery of Delta NMR Software ('Software'), JEOL USA, INC. ('Licensor') grants to the Licensee a License to use without exclusivity a single non-transferable, non-sublicensable copy of the Software on a single CPU. No title to, ownership of, or rights to the software is hereby transferred to the licensee. The Software and its ancillary documentation may not be modified, reverse engineered, sublicensed, distributed, sold as a service on a time-sharing system, or used for any use other than the licensee's own internal use. This Software is composed of media, computer programs, and supporting documentation. In all cases the Software and its associated documentation may not be copied in whole or in part by any means or in any way disclosed to a third party. Upon License termination all Media, Software and Documentation must be removed from the CPU's and premises of the Licensee and returned to the licensor. The obligations of non-replication and non-disclosure set forth above shall survive any termination of this license.

|                      | Accept Terms     Reject Terms |                                                                             | 接受使用条款                           |                                 |                                                     |                       |    |
|----------------------|-------------------------------|-----------------------------------------------------------------------------|----------------------------------|---------------------------------|-----------------------------------------------------|-----------------------|----|
|                      | PackageType                   | Data Processing Only     OFull Key with Instrument Contr                    | 。根据                              | 邮件<br>Ø JEOL D                  | 中的审核结<br>Delta v5.3.1                               | 「果选择安装                | 类型 |
|                      | Workstation                   | Intel PC 🔻                                                                  |                                  | File Opt                        | ions Process View Analy:                            | ze Tools              |    |
|                      | Operating System              | Windows •                                                                   |                                  |                                 | S Preferences                                       | •                     | 0  |
|                      | Operating System Version      | 7 32 bit 🔹                                                                  |                                  |                                 | 🕥 Language<br>🔧 License Key                         | Set Delta license key | ¥  |
|                      | Delta Machine ID              | UN - NI - NC - AT - HW                                                      |                                  | Del<br>v5.1 Ø<br>Copi<br>Inst O | Auto Viewer<br>Auto Processor<br>Preserve Locations | tware<br>E Inc.       |    |
| 〔击软件中的Op<br>ay获得软件ID | tions_License                 | NOTE: The Delta Machine ID is gene<br>not the operating system. It is not t | rated by Delta<br>he MAC address | <b>E</b> Ø<br>Ø                 | Text Wrap<br>Typing Input Box                       |                       |    |

提交,获得license key